### Support Guides

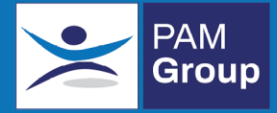

## Viewing a Consultation Report

In this guide

Learn how to view a consultation report from a clinician.

#### **Consultation Process**

Once a consultation has been completed, the clinician will upload the written report onto OHIO. When the appointment is complete, the report can be viewed via the Consultation Report tab on the employee's record

From the Dashboard, go into Employees from the side menu.

You will be presented with a list of all employees (alphabetically sorted by surname) that are situated within the departments you have access to.

This list can be filtered using various search criteria, such as **Surname** or **Person ID/ESR** number.

By ticking the "see all" box, this will display employees where you are not the referring manager, but still have access to the record.

| Emp<br>Manage, cr | IOYEES<br>reate & edit employee | 5                 |               |                          |                |           |           |             |                  |         | Add New             |
|-------------------|---------------------------------|-------------------|---------------|--------------------------|----------------|-----------|-----------|-------------|------------------|---------|---------------------|
| ERN<br>Employee   | Name                            | Per<br>Gite       | son ID/ESR    | Flu Va<br>Recorr<br>Live | ccination Date | -         |           | See         | u                | Reset   | Search<br>Bulk Edit |
|                   |                                 |                   |               |                          |                |           |           |             |                  | Show 20 | ✓ records per page. |
|                   | ERN                             | Name              | Person ID/ESR | Client                   | DoB            | Job Title | Telephone | Mobile      | Vaccination Date | Status  | Action              |
|                   | 3074011                         | Bond James        |               | Apple App Store          | 01/01/1960     | Spy       |           | 07999999999 |                  | Live    | View Print          |
|                   | 2573440                         | Nightworker Chloe |               | Apple App Store          | 07/02/1991     | admin     |           |             |                  | Live    | View Print          |
|                   | 3154183                         | Osmond Donny      |               | Apple App Store          | 01/01/1960     | manager   |           |             |                  | Live    | View Print          |
|                   |                                 |                   |               |                          |                |           |           |             |                  |         | Total: 3            |

Click on View next to the correct employee

# Support Guides

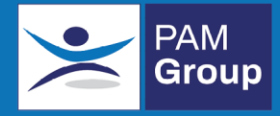

#### Click on the Consultation Report tab

| General Details                | GP Details | HS Profile             | Consultation Reports | Diary | Employee Work Card | Absence History | Return to Work Interview |
|--------------------------------|------------|------------------------|----------------------|-------|--------------------|-----------------|--------------------------|
| Record Status                  |            |                        |                      |       |                    |                 |                          |
| Status<br>Reason<br>Changed By |            | Live<br>Gail Hatton on | 22/10/2021 11:19     | *     |                    |                 |                          |
| Personal Details               |            |                        |                      |       |                    |                 |                          |
| ERN<br>Person ID               |            | 2573440                |                      |       |                    |                 |                          |
| Title                          |            | Miss                   |                      | × *   |                    |                 |                          |
| Sex at Birth                   |            | Female                 |                      | *     |                    |                 |                          |
| Forename                       |            | Chloe                  |                      | *     |                    |                 |                          |
| Surname                        |            | Nightworker            |                      | *     |                    |                 |                          |
| Date of Birth                  |            | 07/02/1991             |                      | *     |                    |                 |                          |

Click on the file name of the report you wish to view (if required you can also print the report)

| Created By  | Referral ID                              | Appt ID                                                            | File Name                                                                                  |
|-------------|------------------------------------------|--------------------------------------------------------------------|--------------------------------------------------------------------------------------------|
| Povey Wayne | 2779345                                  | 2710886                                                            | Report-Bond-3074011.doc                                                                    |
| Hatton Gail | 2539739                                  | 2481749                                                            | Report-Bond-3074011.docx                                                                   |
|             | Created By<br>Povey Wayne<br>Hatton Gail | Created By Referral ID   Povey Wayne 2779345   Hatton Gail 2539739 | Created By Referral ID Appt ID   Povey Wayne 2779345 2710886   Hatton Gail 2539739 2481749 |